# **Government Engineering College, Bhavnagar (021)**

# EXTENSION of Hostel RENEWAL fee Notice- Sem 1/4/6/8 (GIRLS/BOYS)

This is to inform the semester- 1/4/6/8 admitted students have to pay hostel **renewal fees** for the current **Even semester-2022** as per given schedule. This notice is applicable only to the **admitted students**. Submit the fee receipt to the concern hostel warden within Three days of payment.

In accordance with the discussion, the deadline for renewing students has been extended. Now is the last chance to pay your hostel fee before the deadline. Those who fail may be removed from hostel without notice.

The fees details and payment procedure for hostel fee are as follows:

| Extended Date | Sem      | Student type | Term Fees |
|---------------|----------|--------------|-----------|
| 09/03/2022    |          | Boy          | Rs. 2400  |
| То            | 1*,4,6,8 |              |           |
| 14/03/2022    |          | Girl         | Rs. 2400  |

### \*Except First year students who have paid fees in Admission Round II Jan-Feb 2022. Rest all first year students who were admitted in Round I have to pay the fees without fail

The students have to fill the details on following Google link –after paying the feeswithout fail.

#### https://forms.gle/ZYHX9XEddkJusyZS8

#### Note:

- Those students who have failed to pay Term fee within the mentioned time period then his/her hostel admission will not be approved.
- All the students are strictly instructed to pay your hostel fees within the stipulated time period mentioned in the above table. No entries will be entertained after that time period.

Only admitted students have to pay the fees, no reimbursement will be done if any student other than admitted pays the fees.

#### **Instructions for Term Fee Payment**

The following instructions every student has to follows:

- Don't do multiple payments (Read Important notes below). Refund will not be given if you have not follows guidelines.
- Make sure that you're Enrollment Number, Name, Semester and Mobile Number is correct.
- > Verify your personal details before making payment transaction.
- > After payment transaction PDF file is generated as your fee receipt.
- > Please note your Reference Number generated for any correspondence.
- > Take print out of that PDF, keep it with you and submit when required.

#### Payment procedure for Term fee:

- 1) Go to SBI collect in Google
- 2) Accepted the terms and conditions Proceed
- 3) Select state of corporate/Institution : Gujarat

Type of corporate/Institution : Educational Institute — click on Go button

| <b>O</b> SBI                                                                                                    |                                            |                     |
|----------------------------------------------------------------------------------------------------|--------------------------------------------|---------------------|
| State Bank Collect 👻 State Bank Mops                                                                                            |                                            |                     |
| State Bank Collect / State Bank Collect                                                                                         |                                            |                     |
| State Bank Collect                                                                                                    |                                            |                     |
| Select State and Type of Corporate / Institution                                                                                |                                            |                     |
| State of Corporate / Institution *                                                                                              | Gujarat 👻                                  |                     |
| Type of Corporate / Institution *                                                                                               | Educational Institutions                   |                     |
|                                                                                                    |                                            | Go                  |
| <ul> <li>Mandatory fields are marked with an asterisk (*)</li> <li>State Bank Collect is a unique service for paying</li> </ul> | online to educational institutions, temple | s, charities and/or |

4) Select Educational Institutions Name:

## Principal Government Eng College Bhavnagar

5) Select payment category: Select category according to table mentioned in the notice

6) Fill the correct details such as Enrollment No, Name etc. and pay the fees.

7) Verify your personal details before making payment transaction (Very important)

8) Do payment and save the payment receipt and produce the same as when ask by the Institute authority.

#### **Important Note:**

Kindly note that don't do multiple payments, after first payment procedure if error comes then do your second attempt for payment after following:

a) Check your transaction statement

b) Wait at least 3 working days for the transaction process

b) Check SBI collect payment history for your transaction. The procedure is as follows:

Go to SBI collect home page  $\implies$  Accepted the terms and conditions  $\implies$  Go to state bank collect and click on the payment history as shown in figure.

|   | <b>?</b> SBI                                                                              |                                              |                                  |                |                       |
|---|-------------------------------------------------------------------------------------------|----------------------------------------------|----------------------------------|----------------|-----------------------|
|   | State Bank Collect - State E                                                              | Bank Mops                                    |                                  |                |                       |
|   | State Bank Collect                                                                        | Collect                                      |                                  |                |                       |
| s | Reprint Remittance Form                                                                   |                                              |                                  |                |                       |
|   | Payment History                                                                           | e / Institution                              |                                  |                |                       |
|   | State of Corporate / Institution                                                          | e                                            | Select State                     | •              |                       |
|   | Type of Corporate / Institution *                                                         | 1                                            | Select Type                      | -              |                       |
|   | <ul> <li>Mandatory fields are marked v</li> <li>State Bank Collect is a unique</li> </ul> | with an asterisk (*)<br>e service for paying | online to educational institutio | ns, temples, c | Go<br>harities and/or |

> Select first option and enter the mentioned data

|   | State Bank Collect - State Bank Mops                                               |             |   |
|---|------------------------------------------------------------------------------------|-------------|---|
|   | State Bank Collect / Payment History                                               |             |   |
| S | tate Bank Collect                                                                  |             |   |
|   | Select a date range to view details of previo                                      | us payments |   |
|   | Date of Birth *                                                                    |             |   |
|   | (Date provided at the time of making payment)<br>Mobile Number(Enter 10 - digit) * |             | ] |
|   | (Mobile Number provided at the time of making payment                              | )           |   |
|   | Start Date *                                                                       |             |   |
|   | End Date *                                                                         | 2/7/2020    |   |

> Enter the text as shown in the image and then click Go button

| Start Date *                               |                                                                     |
|--------------------------------------------|---------------------------------------------------------------------|
| End Date *                                 | 2/7/2020                                                            |
| C Enter the INB Reference Number           | (Starting with 'DU') & DOB/Mobile Number to view a specific payment |
| OU Reference Number *                      |                                                                     |
| As appearing in your pass book/statement i | the narration pertaining to the transaction)                        |
| Date of Birth *                            |                                                                     |
| Date provided at the time of making payme  | 18)                                                                 |
| DR                                         |                                                                     |
| Mobile Number(Enter 10 - digit) *          |                                                                     |
| Mobile Number provided at the time of mak  | ng payment)                                                         |
| Enter the text as shown in the imag        | e* 56F0D                                                            |
|                                            | Go                                                                  |

Confirm your payment status in Payment summary

| State Bank Collect -    | State Bank Mops                            |          |                  |         |                                    |            |
|-------------------------|--------------------------------------------|----------|------------------|---------|------------------------------------|------------|
| State Bank Collect / Pa | ayment History                             |          |                  |         |                                    | G          |
| tate Bank Collect       |                                            |          |                  |         | 02-Jul-2020 [                      | 03:28 PM I |
| State Bank Collect payn | nent history from 1/7/2020 to 2/7/2020     |          | -                |         | 7                                  | -          |
| Reference Number        | Institution Name                           | Amount   | Transaction Date | Status  | Transaction Description            | Action     |
| DUD1457641              | PRINCIPAL GOVERNMENT ENG COLLEGE BHAVNAGAR | 1,200.00 | 02-07-2020       | PAID    | Completed Successfully             | Print      |
| DUD1457117              | PRINCIPAL GOVERNMENT ENG COLLEGE BHAVNAGAR | 1,200.00 | 02-07-2020       | PAID    | Completed Successfully             | Print      |
| DUD1456932              | PRINCIPAL GOVERNMENT ENG COLLEGE BHAVNAGAR | 1,200.00 | 02-07-2020       | Failure | Transaction details not available. |            |
| DUD1456413              | PRINCIPAL GOVERNMENT ENG COLLEGE BHAVNAGAR | 1,200.00 | 02-07-2020       | Failure | Transaction details not available. |            |
| DUD1456339              | PRINCIPAL GOVERNMENT ENG COLLEGE BHAVNAGAR | 1,200.00 | 02-07-2020       | PAID    | Completed Successfully             | Print      |

➢ If payment status is PAID then take a printout of payment receipt.

Rector

GEC Bhavnagar